EPSON STYLUS MCX3200 4033394-00

**EPSON** 

Español

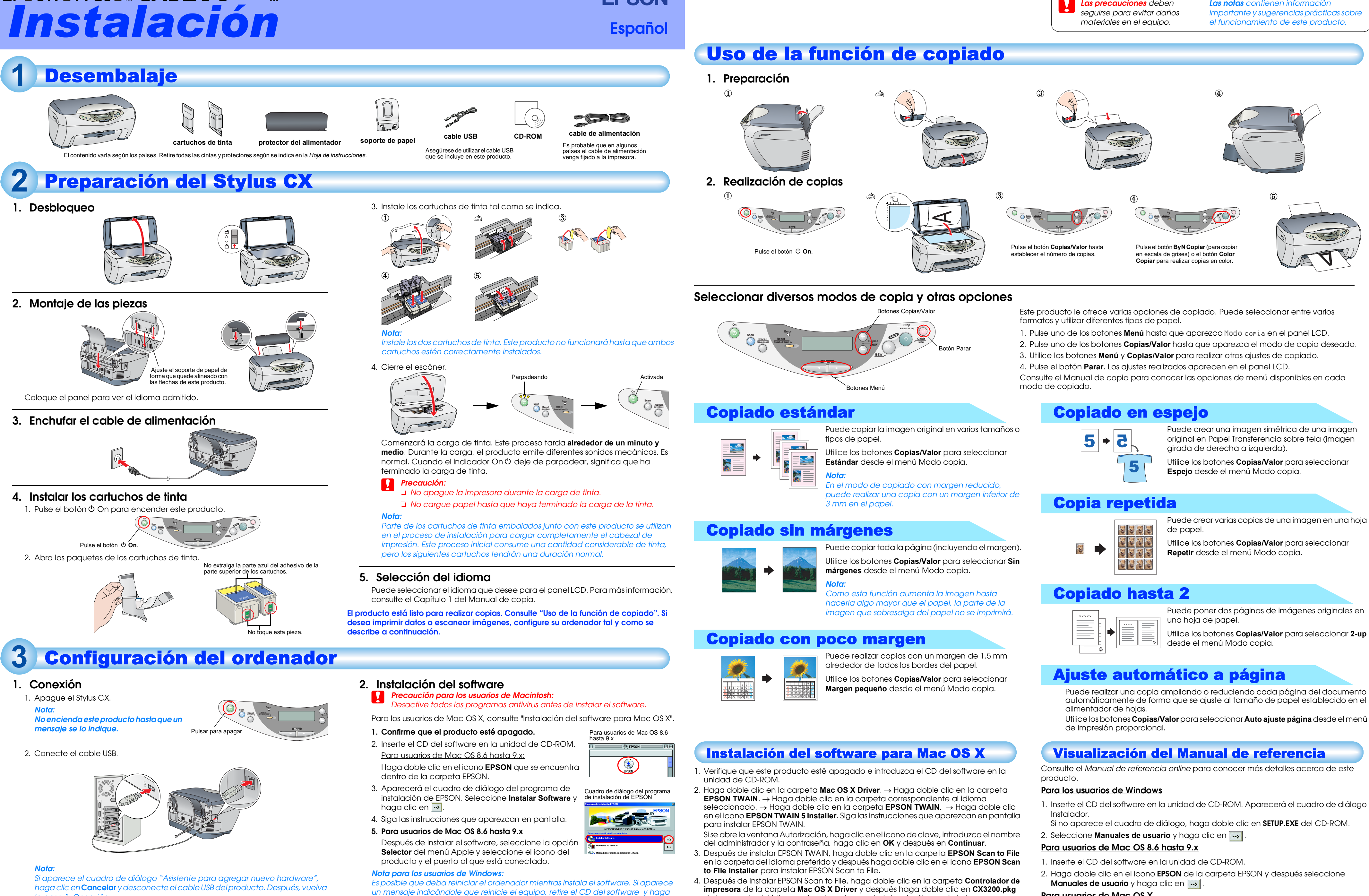

la paso 1. Conexión.

El producto está listo para empezar a imprimir y escanear. El Manual de Referencia online incluye información detallada sobre la impresión y el escaneado. Para acceder a dicho manual, consulte "Visualización del Manual de referencia".

apagado y vuelva a instalar el software.

clic en **Reiniciar**. Después de reiniciar el equipo, asegúrese de que el producto esté

# Precauciones y Notas

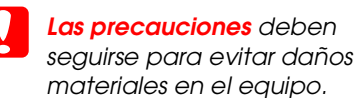

Las notas contienen información importante y sugerencias prácticas sobre el funcionamiento de este producto.

Puede crear varias copias de una imagen en una hoja

automáticamente de forma que se ajuste al tamaño de papel establecido en el

## Para usuarios de Mac OS X

- 1. Inserte el CD del software en la unidad de CD-ROM.
- 2. Haga doble clic en la carpeta Manual de la carpeta EPSON y después haga doble clic en la carpeta **REF\_G** situado en la carpeta del idioma elegido. A continuación, haga doble clic en INDEX.HTM.

impresora de la carpeta Mac OS X Driver y después haga doble clic en CX3200.pkg de la carpeta del idioma seleccionado para instalar el software de la impresora. 5. Después de instalar el software, siga las instrucciones para seleccionar este producto:

Haga doble clic en Macintosh HD.  $\rightarrow$  Haga doble clic en la carpeta Aplicaciones.  $\rightarrow$ Haga doble clic en la carpeta Utilidades.  $\rightarrow$  Haga doble clic en el icono Centro de impresión.  $\rightarrow$  Haga clic en Agregar impresora.  $\rightarrow$  Seleccione EPSON USB.  $\rightarrow$  Seleccione este producto.  $\rightarrow$  Haga clic en Agregar.